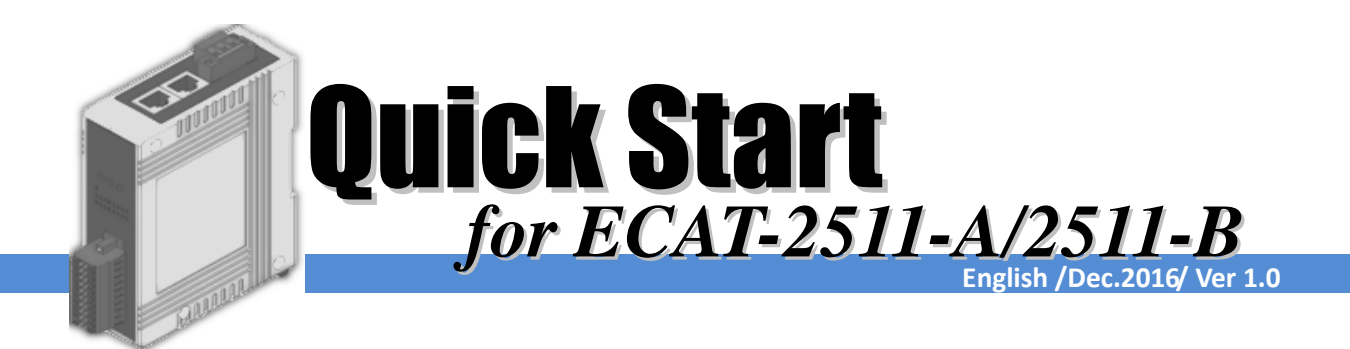

# Shipping Package

This shipping package contains the following items

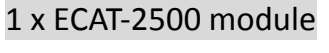

### 1 x Quick Start Guide (This Document)

Screw Driver x 1

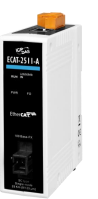

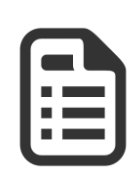

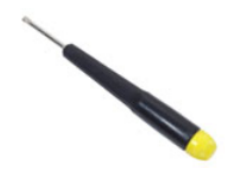

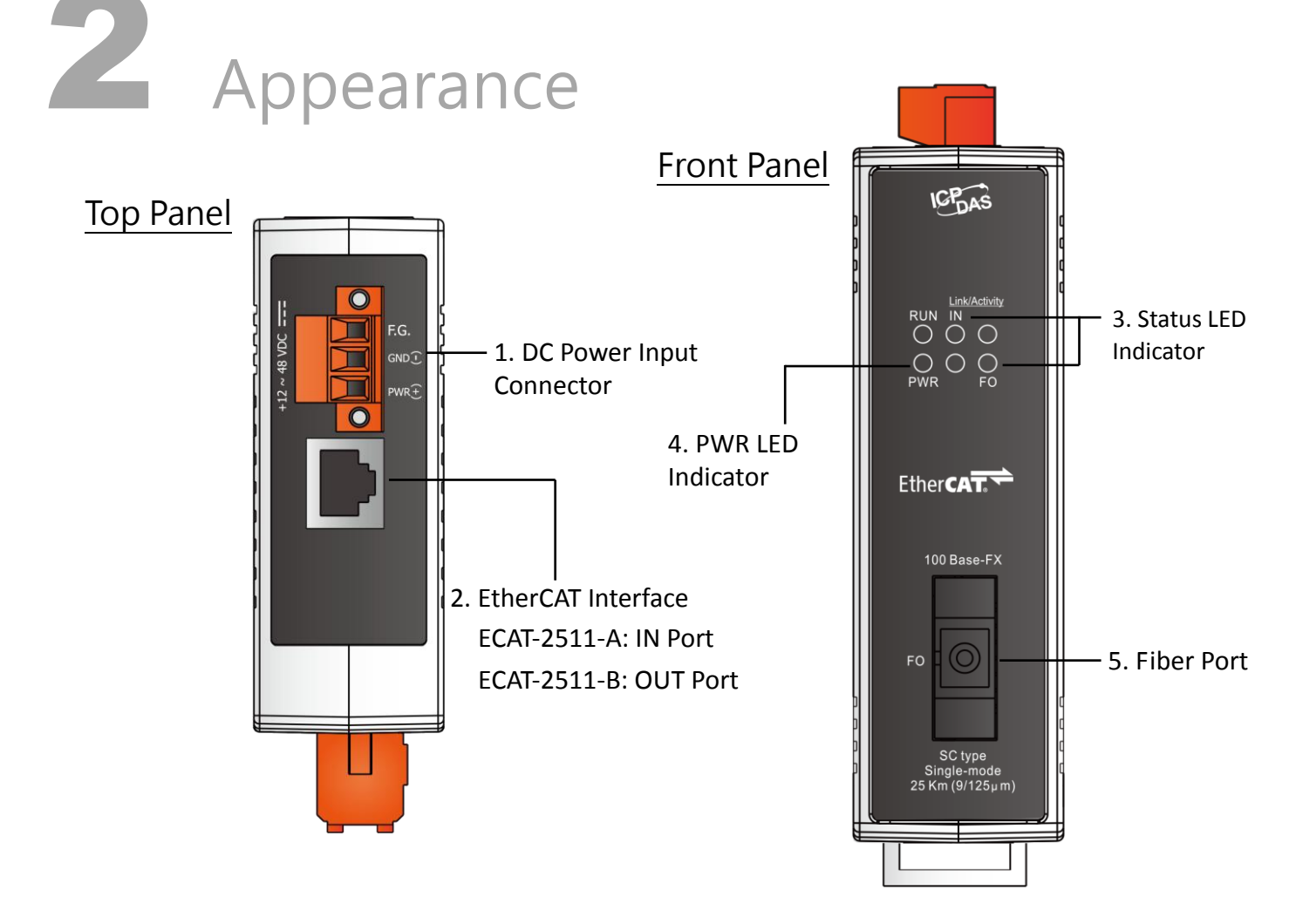

# **3** Connecting the Power and Host device

## Switch on module and connect it to an EtherCAT network

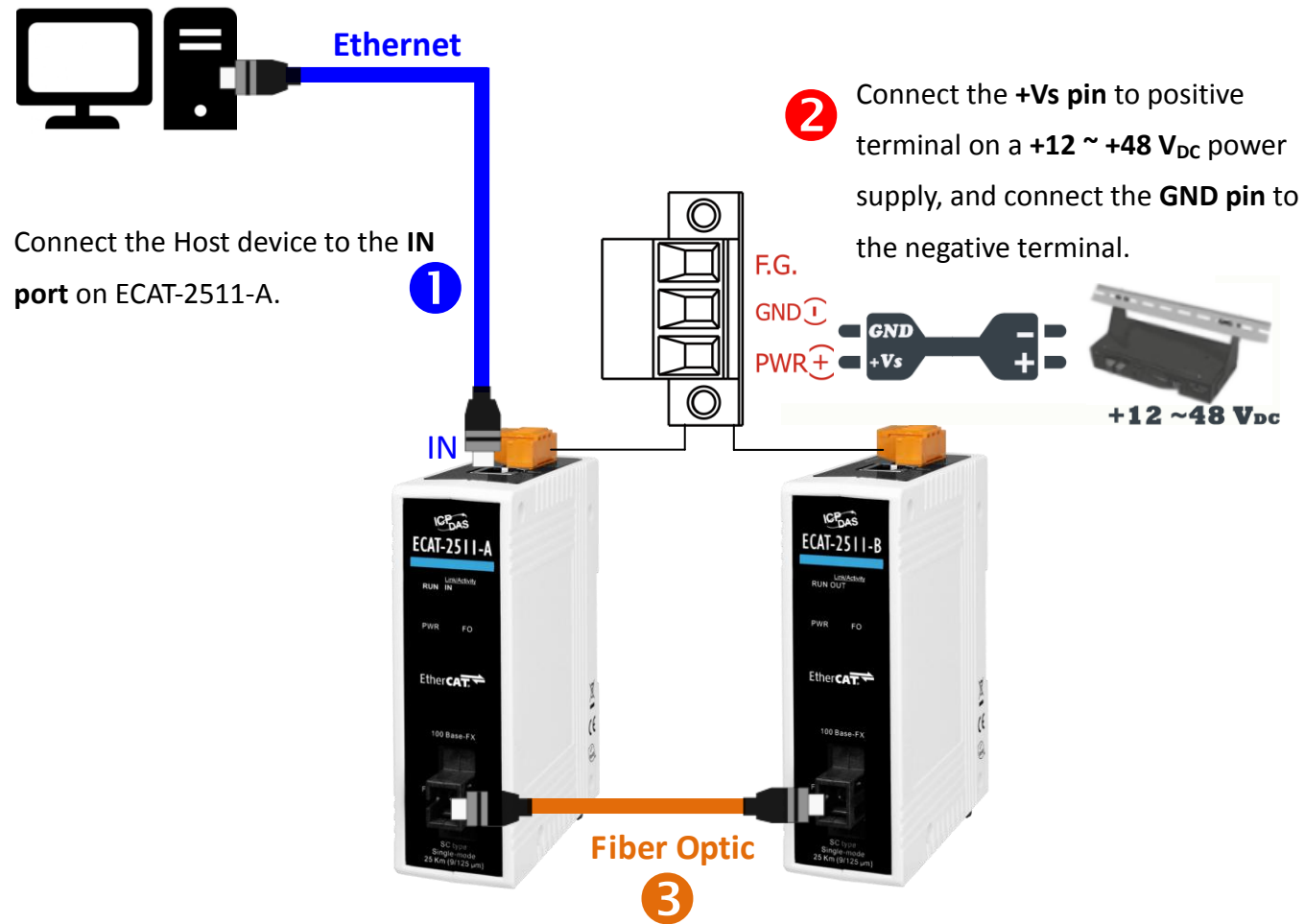

Connect the **fiber optic** to the **FO port** of the ECAT-2511-A and ECAT-2511-B.

### Verify the "PWR", "IN" and "FO" LED indicators are blinking.

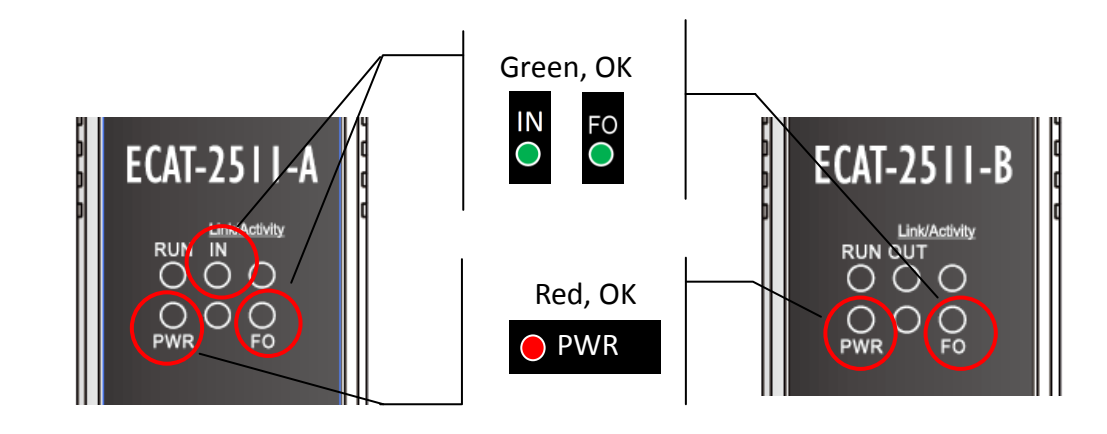

# Connecting the Slave I/O Module

## Connect the EtherCAT slave I/O module (e.g., the ECAT-2055) to **OUT port** on the ECAT-2511-B.

Note that the ECAT-2055 module is used as an example. For other ECAT-2000 series module, refer to the specific Quick Start Guide or user manual for that ECAT-2000 series module.

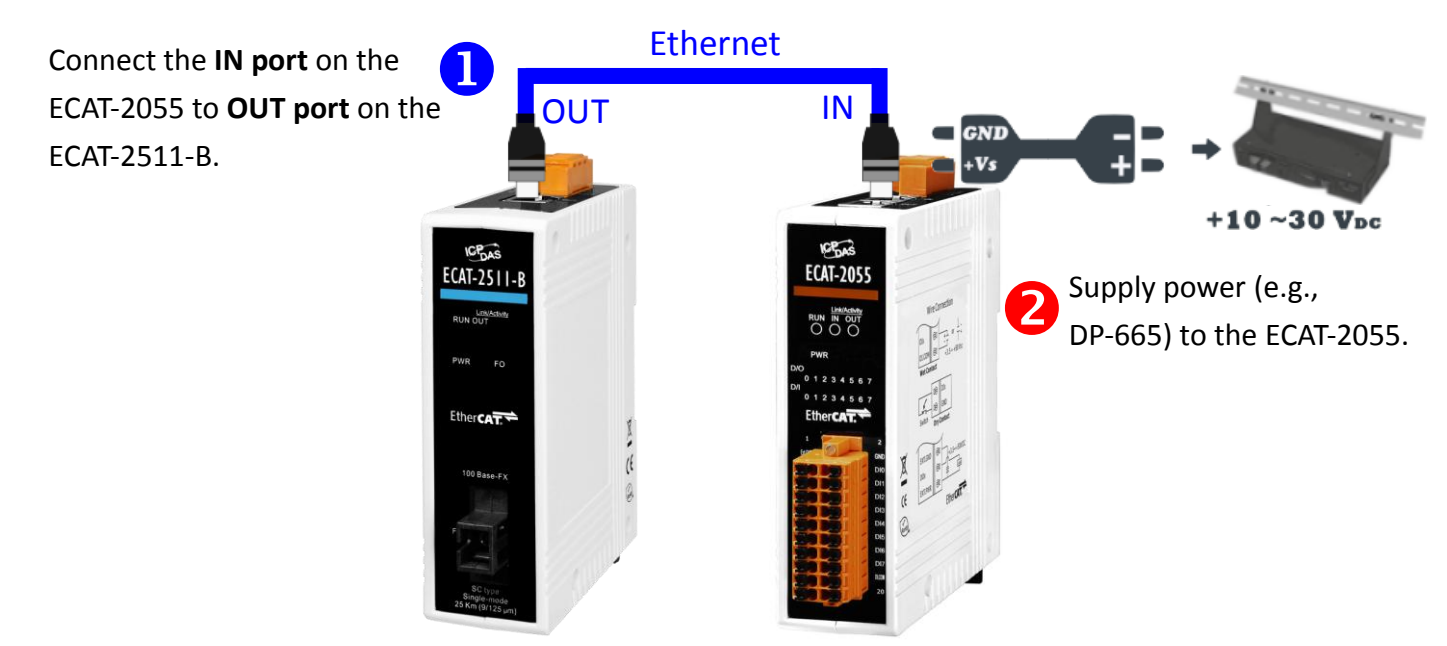

# 5 Search Modules

### ESI file

The latest ESI file (ICPDAS ECAT-2511\_2512\_2513.xml) can be downloaded from ICP DAS website at

<u>http://ftp.icpdas.com/pub/cd/fieldbus\_cd/ethercat/slave/ecat-2000/software/</u>

### Install the ESI file

Copy the "ICPDAS ECAT-2511\_2512\_2513.xml" file to the Master Tools installation folder, as indicated in the table below.

| Software                                                | Default Path                      |  |
|---------------------------------------------------------|-----------------------------------|--|
| Beckhoff EtherCAT Configuration                         | C:\EtherCAT Configurator\EtherCAT |  |
| Beckhoff TwinCAT 3.X                                    | C:\TwinCAT\3.x\Config\lo\EtherCAT |  |
| Beckhoff TwinCAT 2.X                                    | C:\TwinCAT\lo\EtherCAT            |  |
| Run the EtherCAT Master software (Beckhoff TwinCAT 2.X) |                                   |  |

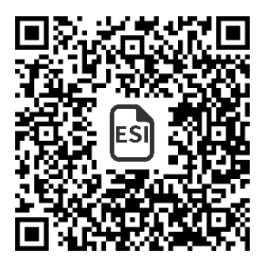

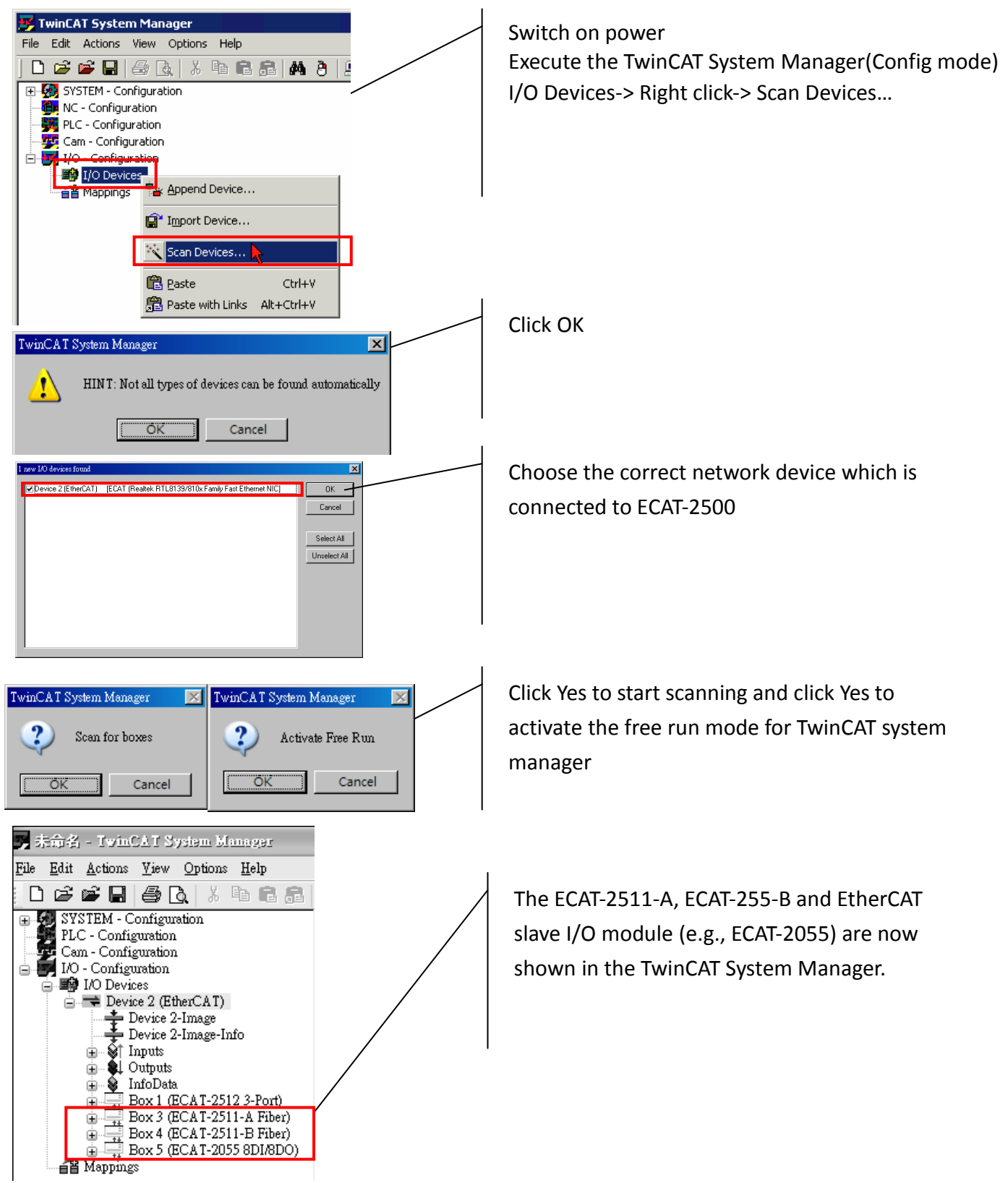

### **Related Information**

#### Product Page:

http://www.icpdas.com/root/product/solutions/industrial\_communication/fieldbus/ethercat/ethercat\_selection\_guide.html

#### ESI file:

http://ftp.icpdas.com/pub/cd/fieldbus\_cd/ethercat/slave/ecat-2000/software/

#### DP-665 (Optional) Product Page:

http://www.icpdas.com/products/Accessories/power\_supply/dp-665.htm